# Preparing your personal device before connecting to the DHB network

This is a how-to guide on installing Citrix receiver on your device, this guide was made for Windows but it will be similar to Mac OS.

Once you have followed these instructions you will be able to access your work applications from outside the DHB

Citrix Receiver currently works on

- Windows 7 and Higher
- Mac OS 10.13, 10.14, 10.15

#### **Connecting to the DHB Network**

Open your standard web browser (IE, Chrome, Firefox, Safari etc.and enter the URL below

https://myportal.ccdhb.org.nz/

The following logon screen should appear.

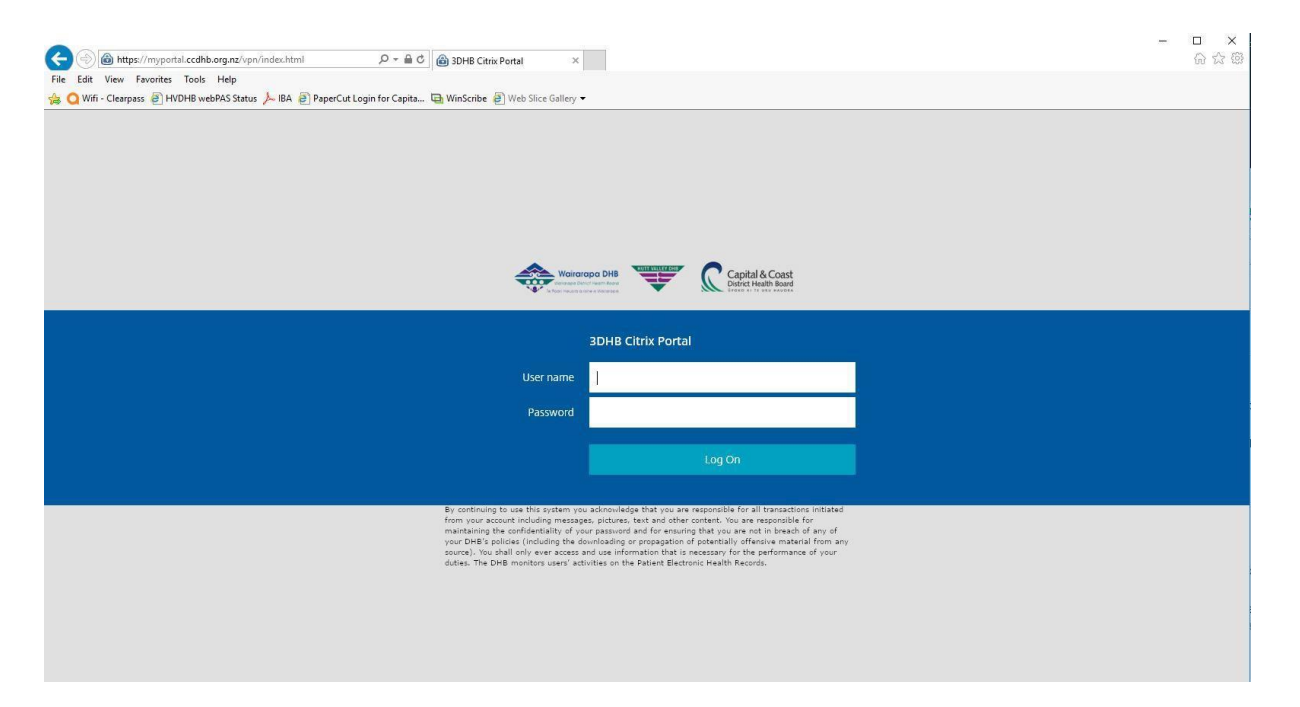

Enter your usual work logon. (eg: 123456, aaa01 MouseM)

After logging in for the first time you will be prompted with the below Screen.

| citrix<br>Receiver | Welcome to Citrix Receiver<br>Use Citrix Receiver to access your applications and desktops.<br>Detect Receiver |
|--------------------|----------------------------------------------------------------------------------------------------|
|                    |                                                                                                    |

## Click on **Detect Receiver** then the following screen will appear

| citrix<br>Receiver | Just a moment, we're detecting if Citrix Receiver is already installed.                                           |
|--------------------|----------------------------------------------------------------------------------------------------|
|                    | If Citrix Receiver is detected, you will see a window in a few seconds. Please choose <b>Launch Application</b> . |
|                    | If no window appears, proceed to download.                                                                        |
|                    | ✓ I agree with the Citrix license agreement                                                                       |
|                    | Download                                                                                                    |
|                    |                                                                                                    |
|                    |                                                                                                    |
|                    |                                                                                                    |

If Citrix receiver has not been install you will need to click "**I agree**" followed by **Download.** 

You will be prompted to save and install the file. Save it where you would like (and can find it again)

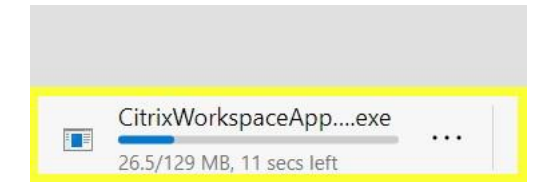

Then once it has been downloaded double click to install. Follow the prompts until the screen appears below.

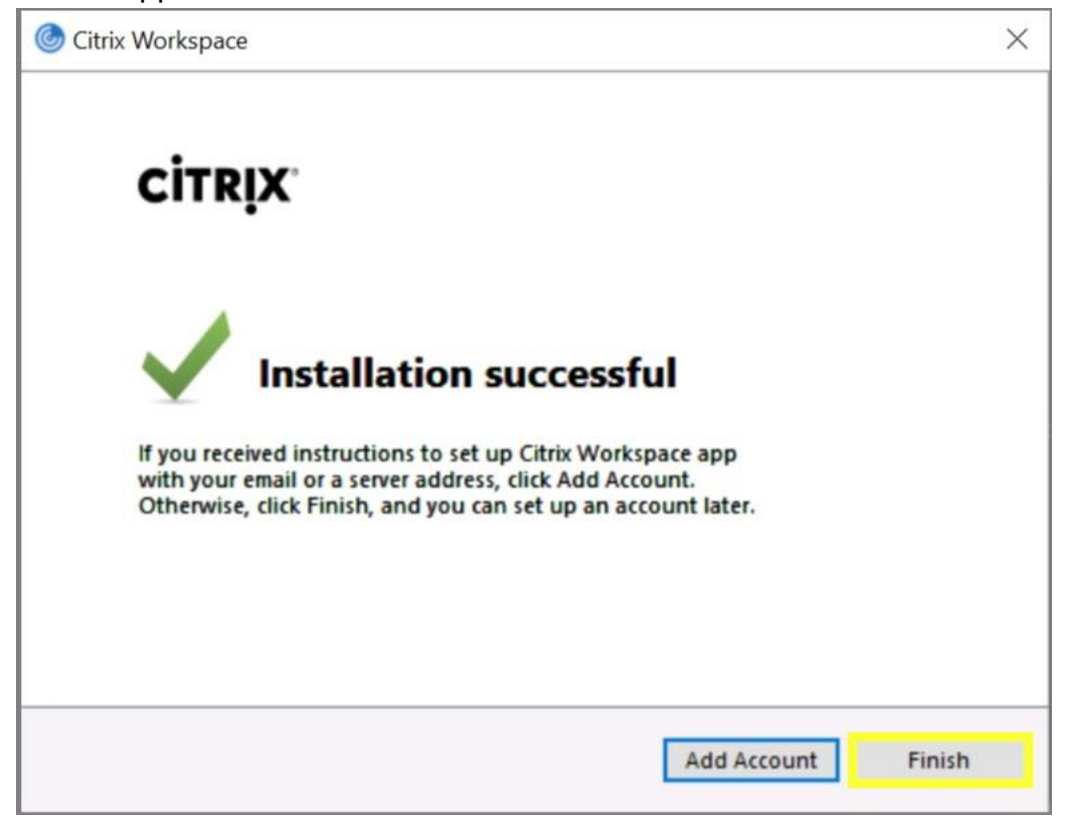

Select Finish.

Your browser will now display the following screen

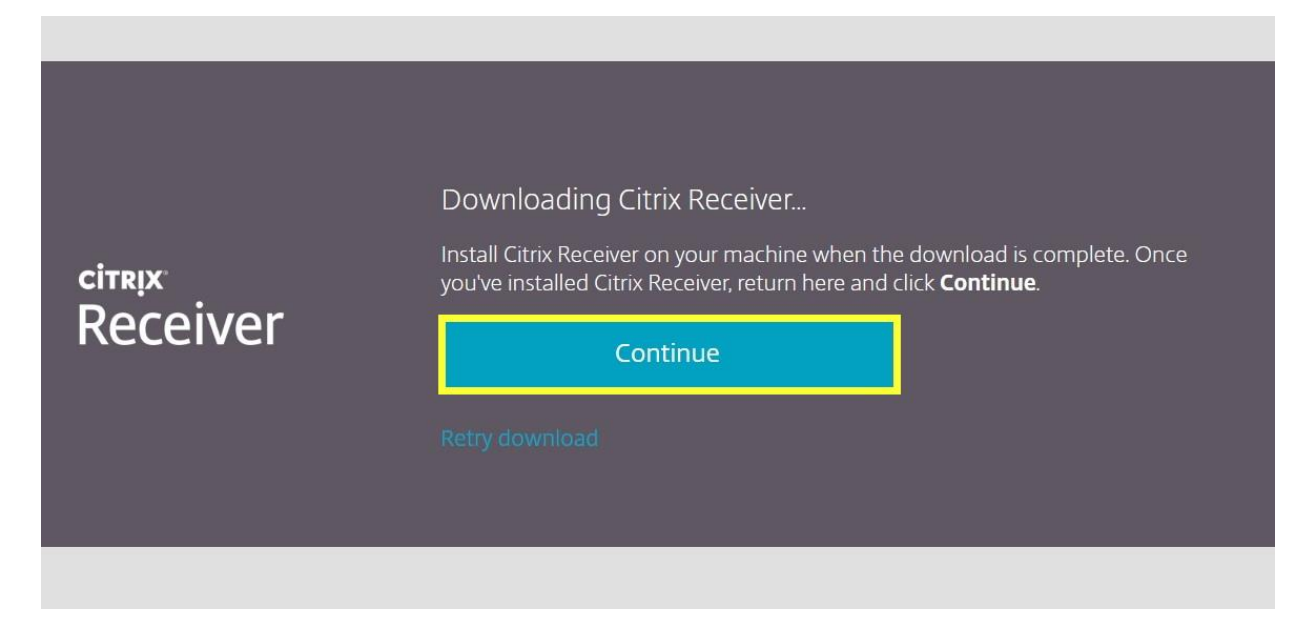

### Select Continue.

## Lastly you will be prompted with the screen below

| myportal.ccdhb.org.nz/C | itrix/3DHB_RemoteWeb/                                                                                             |
|-------------------------|----------------------------------------------------------------------------------------------------|
|                         | Open Citrix Workspace Launcher?<br>https://myportal.ccdhb.org.nz wants to open this application.                  |
|                         | Open Citrix Workspace Launcher                                                                                    |
| citrix<br>Receiver      | Just a moment, we're detecting if Citrix Receiver is already installed.                                           |
|                         | If Citrix Receiver is detected, you will see a window in a few seconds. Please choose <b>Launch Application</b> . |
|                         | If no window appears, proceed to download.                                                                        |
|                         | I agree with the Citrix license agreement                                                                         |
|                         |                                                                                                    |
|                         | Detect again 1 Already installed 1 Security details                                                               |

Select **Cancel** followed by **Already Installed** and you will be presented with the next screen

Select the Citrix Desktop most suited to you

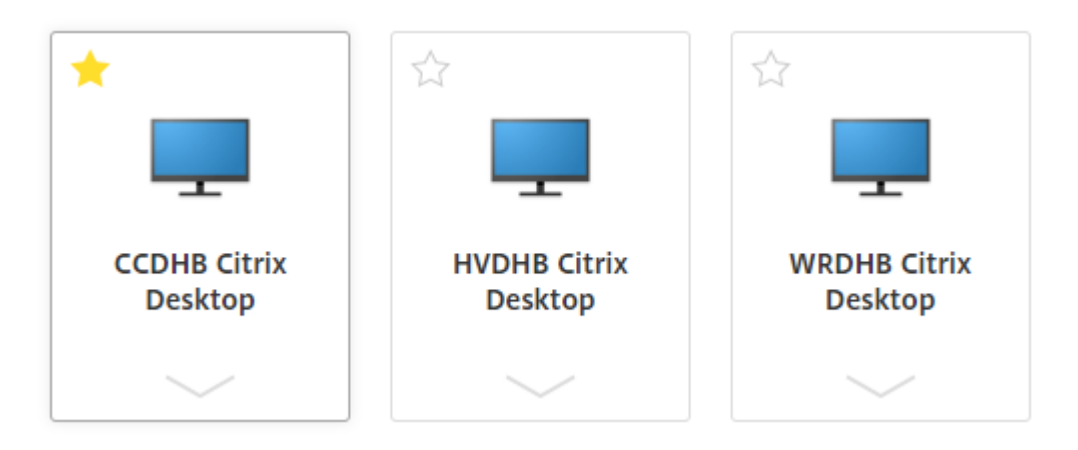

Once the logon process completes your Citrix desktop will open and you should be able to access your usual applications.

You can toggle between your Citrix application and your standard PC desktop by clicking on the arrow key located at the top of the screen.

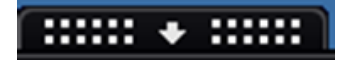

This will allow you to move between the two windows

Select Home to return to your local desktop.

You can maximize the Citrix session from your taskbar.

### To Log off

Select **Disconnect** to end the Citrix session.

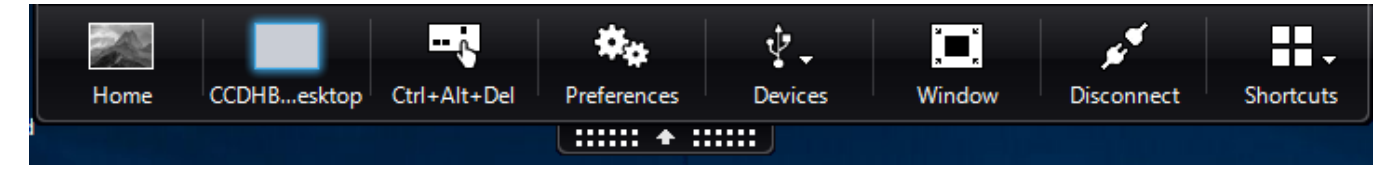

On Windows after you reboot your computer you may be prompted with the below screen shot.

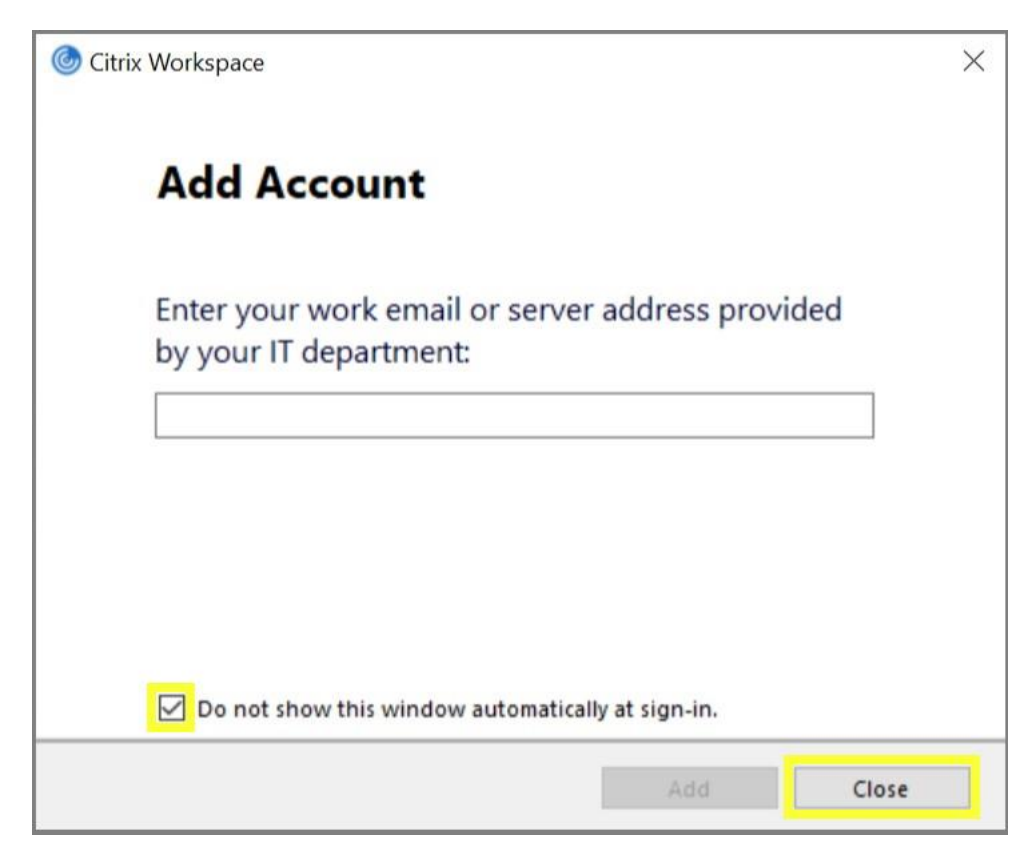

# Select - Do not show this window automatically at sign-in

# Interesting points to Note:

If you can logon but get to the point where you have picked a Citrix desktop and then it fails try the steps below.

- 1. Try using a different browser (for example if Mozilla Firefox fails try Chrome or Internet Explorer).
- 2. Install Citrix receiver again (beginning of this page)